### <u>วิธีการออกแบบหน้าจอเป็นรูปภาพสไลด์โชว์ขึ้นจอโฆษณา</u>

วิธีการออกแบบหน้าจอเป็นรูปภาพสไลด์โชว์ขึ้นจอโฆษณาทำตามขั้นตอน 4 ขั้นตอนต่อไปนี้

#### ขั้นตอนที่ 1: การอัพโหลดรูปภาพ

เข้าไปที่เมนู "รูปภาพ" หรือ "Gallery" ด้านซ้ายมือดังภาพ

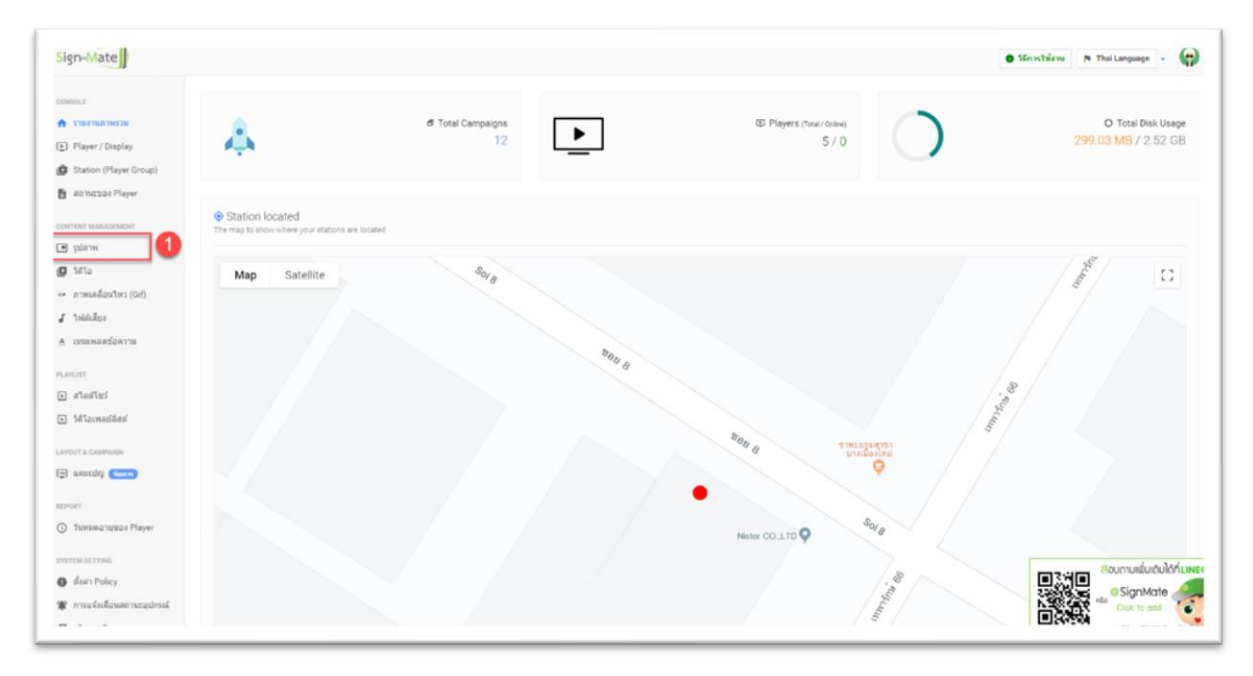

จากนั้นให้ทำการสร้างโฟลเดอร์ไว้เก็บรูปภาพโดยการคลิกที่ปุ่ม "+ สร้างโฟลเดอร์ใหม่" หรือ "+ Add new

folder" ดังภาพ

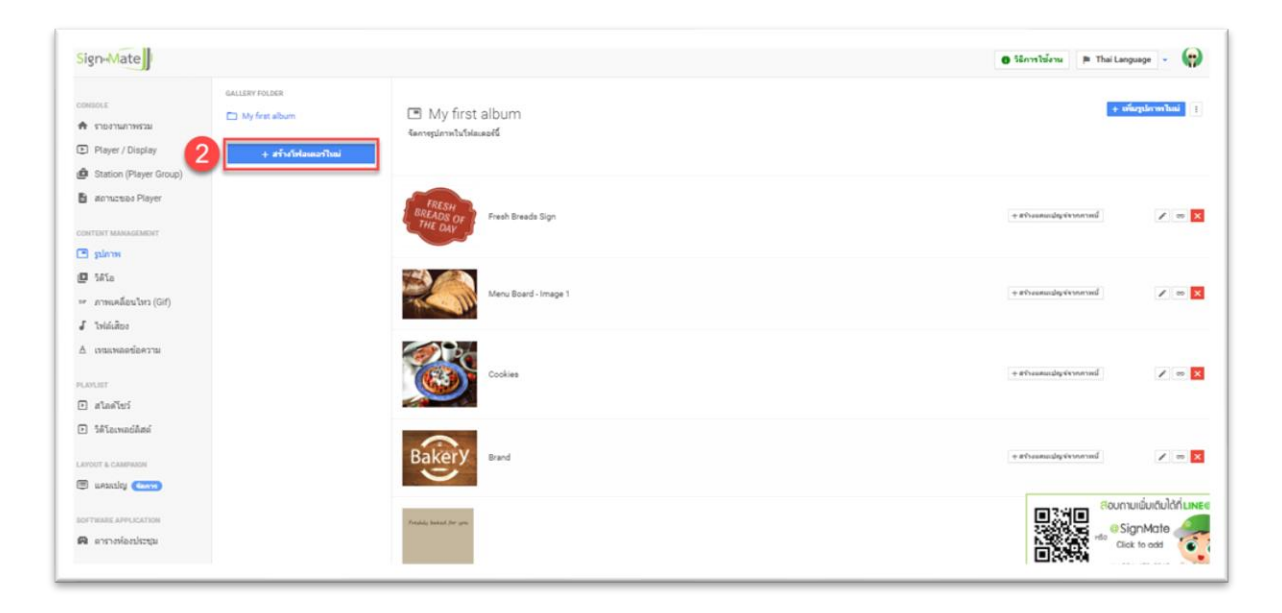

จากนั้นโปรแกรมจะขึ้นกล่องข้อความเพื่อให้กรอกชื่อโฟลเดอร์ที่ต้องการสร้าง ดังภาพ (หลังจากกรอกชื่อ โฟลเดอร์เรียบร้อยแล้ว หื้คลิกปุ่ม "ส่งข้อมูล" หรือ "Submit")

| Sign-Mate                                                                                  |                     |                    |                                                 | e Mantvira                | P Thai Language - |
|--------------------------------------------------------------------------------------------|---------------------|--------------------|-------------------------------------------------|---------------------------|-------------------|
| consci.                                                                                    | SALLERY FOLSER      | 🔳 My               | สร้างโฟลเตอร์ไหม่                               | × .                       | + oingdeoritani   |
| Player / Diaplay                                                                           | + สร้างไฟละคอร์ไหล่ | Kanopier           | รับโฟลเตอร์<br>เป็น กินกรรม CSR, รูปภาพการสมภาพ | -                         |                   |
| Station (Player Group)     annuceses Player contract sesses                                |                     | REES DE CONTRACTOR | prule                                           | - Afreenig versere        | d × = 5           |
| <ul> <li>gunni</li> <li>Séla</li> <li>ermudiaulos (Gif)</li> <li>Jobálios</li> </ul>       |                     | K                  | Meru Board - Image 1                            | a al funcionality to come | 4 × = 🖬           |
| A cracesaeriaerra<br>manar<br>D alaefari                                                   |                     |                    | Cookee                                          | e dituanudigi kistere     | d                 |
| <ul> <li>Selfacturacidani</li> <li>Larrout &amp; Calendor</li> <li>unsuchy comp</li> </ul> |                     | Bake               | y Band                                          | + effestessingenomm       | d / = 🖬           |
| sormale arrocatos                                                                          |                     | Name and A         | 1                                               |                           | Soumuluutuitati   |

ตัวอย่างเช่น เราสร้างโฟลเดอร์ชื่อ "Test" จะพบว่าในส่วนของโฟลเดอร์จะมีโฟลเดอร์ใหม่ขึ้นมาที่ชื่อว่า "Test" ตามที่เรากรอกเข้าไปดังภาพ

ซึ่งหากเราต้องการอัพโหลดรูปภาพเข้าโฟลเดอร์นี้ ให้คลิกที่ปุ่ม "+ เพิ่มรูปภาพใหม่" หรือ "+ Add new image" (ขึ้นอยู่กับว่าเราต้องการอัพโหลดรูปภาพนั้น ๆ ไปไว้ที่โฟลเดอร์ไหน โดยให้คลิกเลือกชื่อโฟลเดอร์ก่อนทำ การอัพโหลดรูปภาพ)

| Sign-Mate                                         |                     |                                                                        | e tinnstatens 🎓 Thei Language 🔹 🏟 |
|---------------------------------------------------|---------------------|------------------------------------------------------------------------|-----------------------------------|
| consols<br>ดิ รายงานภาพร่วม<br>E Player / Display | GALLERY FOLDER      | Test<br>Gerregisrentutieseef                                           | 4 reference 1                     |
| Station (Player Group)     demuzeed Player        | + สร้างโฟลเตอร์ไหม่ | 💉 🕨 สรับร์ได้เออร์ไหน Test เริ่มบร้อยแล้ง                              | ×                                 |
| сонтаят манадамаят                                |                     | ไม่คน Gallary รูม่ภาพได ๆ ไปไฟละสงนี้ ครุณาเพิ่มรูปภาพไทยโดยคณุ่มดำนาน |                                   |
| 9 Mia<br>malanim (60)                             |                     |                                                                        |                                   |
| <ul> <li>ไฟล์เสียง</li> </ul>                     |                     |                                                                        |                                   |
| ≜ เหมงพลดข้อความ                                  |                     |                                                                        |                                   |
| 🗉 alasiwi                                         |                     |                                                                        |                                   |
| 5สิโอเพออ์ดีสต์                                   |                     |                                                                        |                                   |
| ENFORT & CAMPAGE                                  |                     |                                                                        |                                   |
| ออรารแลสอ ครารเลสรายม<br>🛱 ตารางหลืองประชุม       |                     |                                                                        | SignMate<br>Cate to ost           |

| Sign-Mate                                                           |                |                               |                                   |                                | 🛛 Sänntbärns 🄉 Thai Language - 😭 |
|---------------------------------------------------------------------|----------------|-------------------------------|-----------------------------------|--------------------------------|----------------------------------|
| CONSELE                                                             | SALLERY FOLDER | เพิ่มรูปภาพไ<br>🔳 Ter         | hai                               | ×                              | + okgdewhai                      |
| 🕈 ramman                                                            | Pi ba          | Samsglan                      |                                   |                                |                                  |
| Player / Display                                                    |                |                               |                                   |                                |                                  |
| <ul> <li>Station (Player Group)</li> <li>Annuceos Player</li> </ul> | เมืองไปส์      | <mark>เกพเพื่ออัพ</mark> โหลด | <b>(5)</b>                        |                                | ×                                |
| CONTINUT MANAGEMENT                                                 |                |                               | Choose a file or drag it<br>here. | โละรูปภาพ ใหม่ได้มหลวมเล้าหมาย |                                  |
| 🖸 plana<br>🕒 587.0                                                  |                |                               |                                   |                                |                                  |
| 👓 การแคล็อนใหว (Gif)                                                |                |                               | Meximum file size: 10 MB          |                                |                                  |
| J Inidultor                                                         |                | ของการ<br>ข้องการที่งสามาร    | ดอสับายหรือง่ากับรูปภาพ           |                                |                                  |
| EX. A STRUCTURE PLETY 2 Tax.                                        |                |                               |                                   |                                |                                  |
| eranan                                                              |                |                               | 2015                              | in definate                    |                                  |
| 🗈 Minmadilini                                                       |                |                               |                                   |                                |                                  |
| LAPORT & CAMPAGE                                                    |                |                               |                                   |                                |                                  |
| C unsuity (1999)                                                    |                |                               |                                   |                                |                                  |
| BOFTHING APPLICATION                                                |                |                               |                                   |                                | SignMate                         |
| 📾 ananéastikasi                                                     |                |                               |                                   |                                | N Click to est                   |

เลือกไฟล์ที่ต้องการอัพโหลด หรือลากไฟล์เข้ามาใส่ในกล่องอัพโหลดดังภาพ

เมื่ออัพโหลดเรียบร้อยแล้ว จะพบว่ารูปภาพที่เราอัพโหลดเข้าไป ได้อยู่ในโฟลเดอร์ที่เราเลือกไว้เรียบร้อย

แล้ว ดังภาพ

| Sign-Mate                                                                                 |                                    |                               | 🎓 Thai Language 👻 😝 |
|-------------------------------------------------------------------------------------------|------------------------------------|-------------------------------|---------------------|
| consous<br>🖨 รายงาามกาพรวม<br>🗈 Player / Display                                          | GALLERY FOLDER My first album Test | Test<br>Garreptarelisfalaasés | T                   |
| Station (Player Group)     annuzses Player                                                |                                    | 6 v siegelermiteulezuelet     | ×                   |
| content management<br>I gelorm<br>I Sala                                                  |                                    | topo                          | +atrassadgéessend   |
| <ul> <li>⇒ ภาพเคลื่อนไหว (Gif)</li> <li>มี ไฟล์เสียง</li> <li>∆ เหนะพลดข่อความ</li> </ul> |                                    |                               |                     |
| LAVLIET<br>E สโลคโชว์                                                                     |                                    |                               |                     |
| Salaconadăzia                                                                             |                                    |                               |                     |
| NTREAS APPLICATION<br>REPORTED APPLICATION                                                |                                    |                               |                     |

จากนั้นให้ทำการอัพโหลดรูปภาพเพิ่มเติมตามต้องการ เพื่อที่จะนำภาพเหล่านี้มาจัดเป็นภาพสไลด์โชว์ เพื่อนำแสดงขึ้นจอโฆษณา

# <u>ขั้นตอนที่ 2: การสร้างสไลด์โชว์</u>

Sign Please select or create a slideshow A รายงานภาพรวม + เพื่มสไอดโชวไนม่ จัดการรูปภาพในสไลด์โชว์ Player / Display 🖆 Station (Player Group) 🖹 สถานะของ Player 🔳 รูปภาพ 🖪 วิดิโอ 🖙 ภาพเคลื่อนไหว (Gif) **ู** ไฟล์เสียง ∆ เทมเพลดข้อความ 🗈 สไลด์โชว์ วิดิโอเพลย์ส่ 🗏 แคมเปญ 📢 SOFTWARE APPLICATION 🖪 ดารางห้องประชุม

คลิกเลือกเมนู "สไลด์โชว์" หรือ "Slideshow" จากเมนูด้านซ้ายดังภาพ

จากภาพด้านบน ให้ทำการสร้างชื่อสไลด์โชว์ขึ้นมาก่อน โดยการคลิกที่ปุ่ม "+ เพิ่มสไลด์โชว์ใหม่" หรือ "+ Add new slideshow" โดยจะมีกล่องข้อความให้กรอกชื่อสไลด์โชว์ดังภาพด้านล่าง

| Sign=Mate                |                    |             | เพิ่มสไลด์โชว์ใหม่ | ×                 |
|--------------------------|--------------------|-------------|--------------------|-------------------|
| CONSOLE                  | SLIDESHOWS         | 🔳 Ple       |                    |                   |
| 🖈 รายงานภาพรวม           | + เพื่มสไลดโชวไหม่ | จัดการรูปภา | Automatica 3       |                   |
| Player / Display         |                    |             | ของ แพ เขว.        |                   |
| 💼 Station (Player Group) |                    |             |                    |                   |
| 🖹 สถานะของ Player        |                    |             |                    |                   |
| CONTENT MANAGEMENT       |                    |             |                    | ยกเล็ก ส่งชั่วบุล |
| 🔳 รูปภาพ                 |                    |             |                    |                   |
| 📮 วิดิโอ                 |                    |             |                    |                   |
| 🖙 ภาพเคลื่อนไหว (Gif)    |                    |             |                    |                   |
| J ไฟล์เสียง              |                    |             |                    |                   |
| ∆ เทมเพลตข้อความ         |                    |             |                    |                   |
|                          |                    |             |                    |                   |
| PLAYUST                  |                    |             |                    |                   |
|                          |                    |             |                    |                   |

ตัวอย่างเช่น หากต้องการสร้างสไลด์โชว์ชื่อ "โฆษณา" ให้กรอกคำว่า "โฆษณา" ลงไป แล้วคลิกที่ปุ่ม "ส่ง ข้อมูล" หรือ "Submit" จากนั้นระบบจะทำการสร้างสไลด์โชว์ขึ้นมาให้ดังภาพ

| Sign-Mate                                       |                                          |                                             | P Thai Language -                 |
|-------------------------------------------------|------------------------------------------|---------------------------------------------|-----------------------------------|
| сональ:<br>क รางงานภาพรวม<br>E Player / Display | อมอิร์มพร<br>วิทศลา<br>+ ศระสาสตรีชาวิทศ | 🕒 โฆษณา<br>รอกรุปกรโมโมโม                   | 4 in adversion of a duration of a |
| Station (Player Group)     aternactuse Player   |                                          | 🗸 - เพิ่มสโตส์โซร์ โรดครา โรงเรียบร้อยแล้ว! | ×                                 |
| CONTENT MANAGEMENT                              |                                          |                                             |                                   |
| 🗗 Sala                                          |                                          |                                             |                                   |
| มาทางเคมีอนไหร (Gif)<br>J ไฟล์เสียง             |                                          |                                             |                                   |
| ∆ เหละพอสไตความ                                 |                                          |                                             |                                   |
| 🗈 สไลด์ไชว์                                     |                                          |                                             |                                   |
| <ul> <li>ให้โอเพลอ์ติสล์</li> </ul>             |                                          |                                             |                                   |
| Execut a canadator                              |                                          |                                             |                                   |
| вогтные легисатон<br>Полтоностра                |                                          |                                             |                                   |
|                                                 |                                          |                                             |                                   |

ขั้นตอนต่อไปคือการเลือกรูปภาพเข้ามาอยู่ในสไลด์โชว์ (กรณีที่มีชื่อสไลด์โชว์จำนวนมาก ให้คลิกเลือกชื่อ สไลด์โชว์ที่ต้องการจัดการรูปภาพก่อน) โดยคลิกที่ปุ่ม "+ เลือกรูปภาพเข้าสไลด์โชว์" หรือ "+ Add new image to slideshow" ซึ่งโปรแกรมจะทำการแสดงรายการรูปภาพขึ้นมาให้เลือกดังภาพ (โดยให้คลิกที่ปุ่มเครื่องหมายถูกสี เขียว เพื่อยืนยันการเพิ่มภาพนี้เข้าสไลด์โชว์)

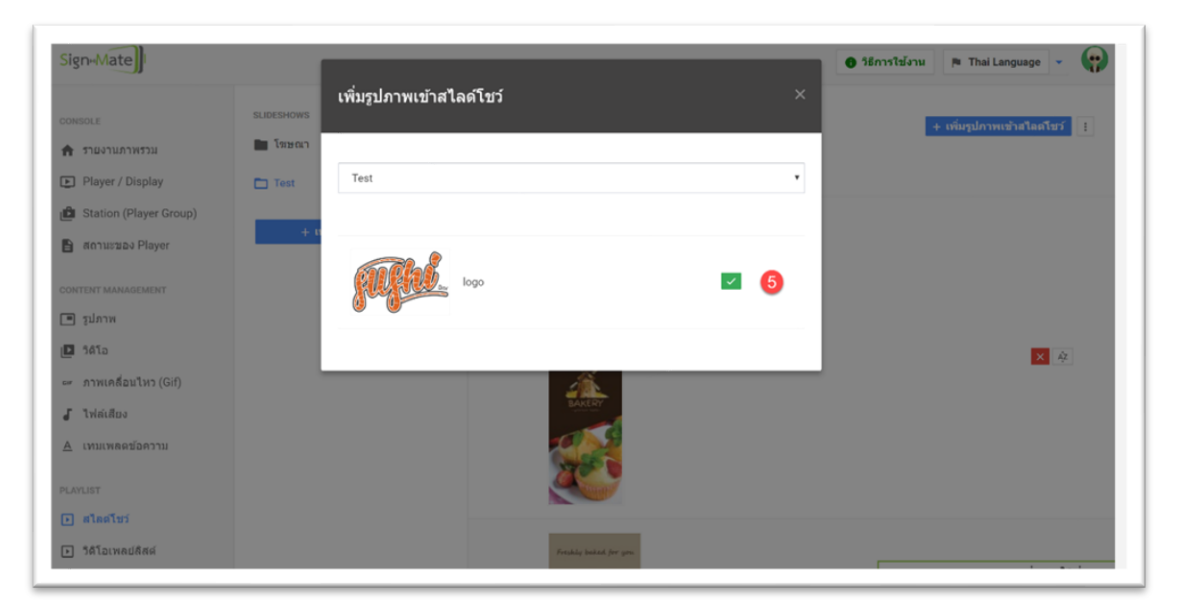

จากนั้นเราสามารถตรวจสอบรายการรูปภาพที่อยู่ในสไลด์โชว์ได้ โดยหากต้องการนำภาพใดออกจาก สไลด์โชว์ให้คลิกที่ปุ่ม กากบาท สีแดง ดังภาพ

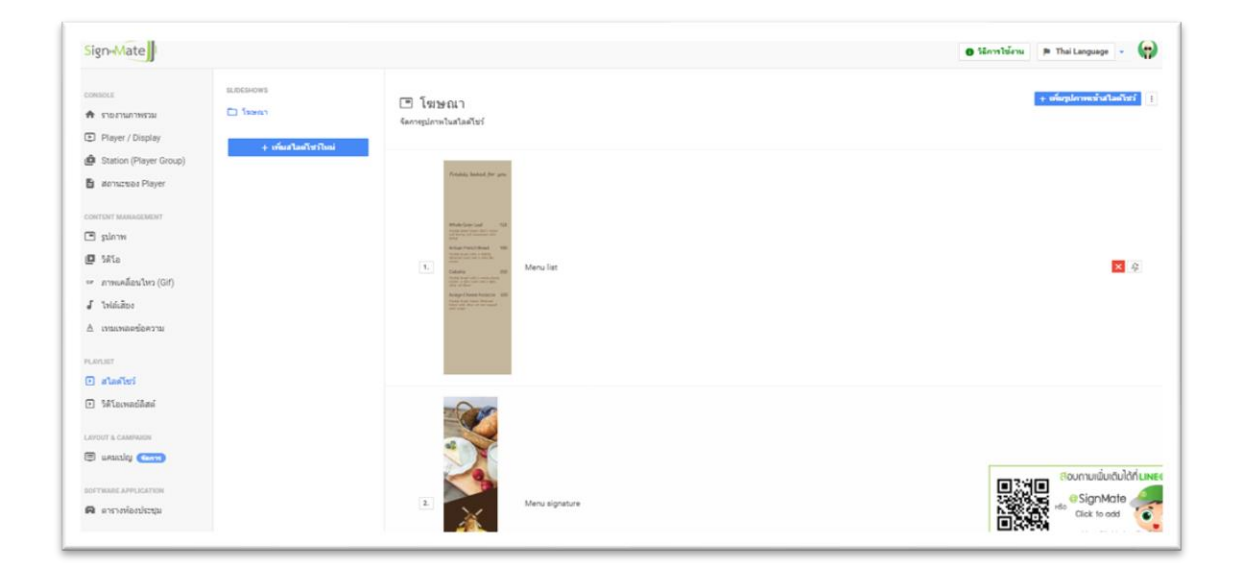

# <u>ขั้นตอนที่ 3: การสร้างแคมเปญจากสไลด์โชว์</u>

คลิกที่ปุ่มเครื่องหมาย "จุดจุดจุด" ด้านขวาบน โดยโปรแกรมจะแสดงเมนูย่อยขึ้นมา จากนั้นเลือกเมนู "สร้างแคมเปญจากสไลด์โชว์นี้" ดังภาพ

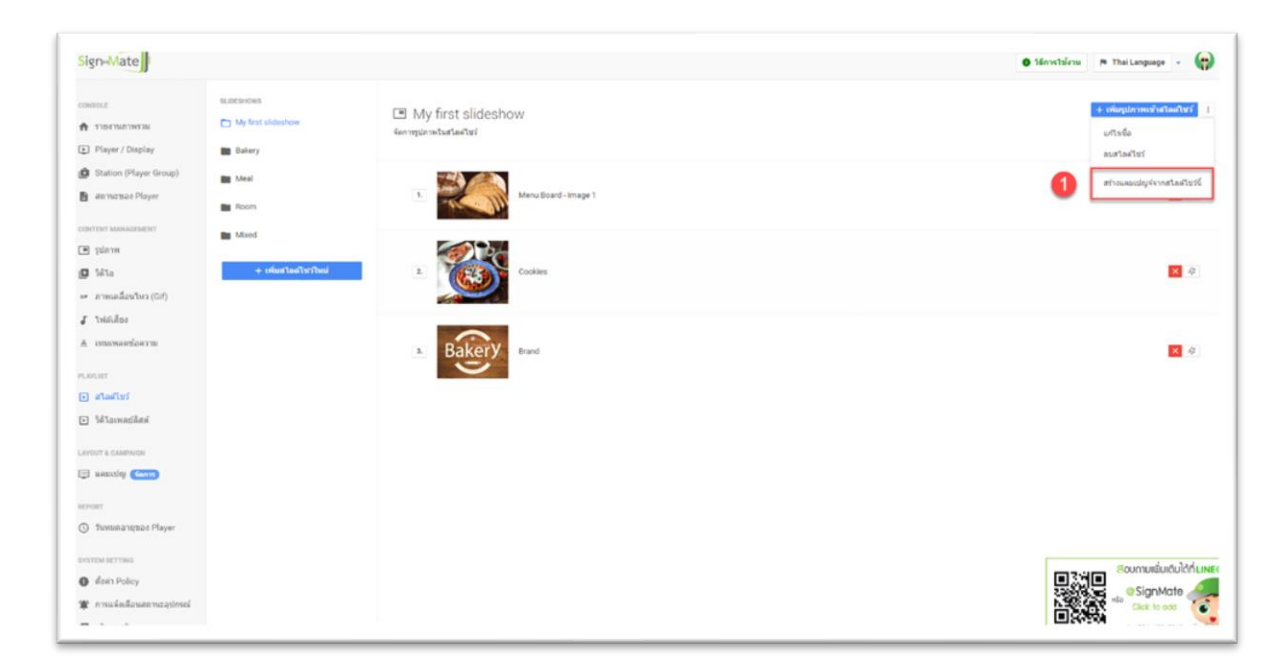

โปรแกรมจะทำการแสดงแบบฟอร์มการสร้างแคมเปญขึ้นมา ซึ่งจะมีทั้งหมด 3 ขั้นตอน ดังนี้

- 1. ตั้งชื่อแคมเปญ
- 2. เลือกลักษณะการแสดงผลของหน้าจอ (แนวนอน, แนวตั้ง, จัตุรัส)
- เลือกอัตราส่วนของหน้าจอ (สอดคล้องกับลักษณะของการแสดงผลของหน้าจอ) ซึ่งโดยปกติแล้วหากเป็น จอแสดงผลทั่วไป จะเลือกเป็นอัตราส่วน 16:9 (สำหรับแนวนอน) และ 9:16 (สำหรับแนวตั้ง)

| gnewiate               |                      |           | สร้างแคมเปญจัจากเพลย์ลิสต์นี้ ×                   | Linvettiens     P The Language |
|------------------------|----------------------|-----------|---------------------------------------------------|--------------------------------|
|                        | PLAYLIST             | (T) โม    |                                                   | + เมื่อกรัดโอเร็จกร้องหมดมีสต์ |
| MC2WFF1MFF9GF7         | E feen               | Gentelala |                                                   |                                |
| Player / Display       | + สร้างเหล่าไละเป็นป |           | <del>ขึ้นออนที่ 1</del> ขึ้นออนที่ 2 ขึ้นออนที่ 3 |                                |
| Station (Player Group) |                      |           |                                                   |                                |
| annuceos Player        |                      | 3.        | Galidanad.                                        | × 4                            |
|                        |                      |           | Test                                              |                                |
|                        |                      |           | 2                                                 |                                |
| PTU IN                 |                      |           | bankuq.                                           |                                |
| 1410                   |                      | 1000      |                                                   |                                |
| ภาทแคล็อนใหว (Gif)     |                      |           | anián dána                                        |                                |
| Trializer              |                      |           |                                                   |                                |
| เทมเพลดข้อคราม         |                      |           |                                                   |                                |
|                        |                      |           |                                                   |                                |
| สโอคโชร์               |                      |           |                                                   |                                |
| Witeweideni            |                      |           |                                                   |                                |
|                        |                      |           |                                                   |                                |
| unanticy Cano          |                      |           |                                                   |                                |
|                        |                      |           |                                                   | เสาะพุฒา                       |
|                        |                      |           |                                                   | 2280 as OSignMate              |

| Sign-Mate                                               |                      | 1           |                                     | P Thai Language -                                                                                                    |
|---------------------------------------------------------|----------------------|-------------|-------------------------------------|----------------------------------------------------------------------------------------------------|
| CONSULE<br>• TIGETMOTHESIN                              | PLINUST              | 🗆 โฆ        | สร้างแคมเปญจัจากเพลย์ลิสต์นี้ ×     | + dantatari urtumadaat                                                                                                    |
| Player / Display                                        | + สร้างเหล่าไรยวไหม่ | Santyria Li | รับออนที่ 1 รับออนที่ 2 รับออนที่ 3 |                                                                                                    |
| Station (Player Group)     atomicroses Player           |                      |             | departine 3                         | <b>2</b>                                                                                                    |
|                                                         |                      |             | 960/100                             |                                                                                                    |
| 0 34%                                                   |                      | TERMS       | uicea 🔲                             |                                                                                                    |
| <ul> <li>armunilautus (Gil)</li> <li>Jaioine</li> </ul> |                      |             | ( ) 44M                             |                                                                                                    |
| А плананданты                                           |                      |             | rizunaĥ <mark>41</mark> 11          |                                                                                                    |
| numus:                                                  |                      |             |                                     |                                                                                                    |
| S#Lausaniilani                                          |                      |             |                                     |                                                                                                    |
| LIOPOLT & CAMPANIN                                      |                      |             |                                     |                                                                                                    |
| DISTRIBUTION CONTRACTOR                                 |                      |             |                                     | เราะ     เราะ     เราะ |
| 🖨 annnianhma                                            |                      |             |                                     | 224 No. co<br>e SignMate<br>Cisk to ost                                                                                                    |

| gn-Mate                |              |      | สร้างแคมเปญจ์จากเพลย์ลิสต์นี้ 🛛 🗙      | 🅫 Thai Language 🕘                  |
|------------------------|--------------|------|----------------------------------------|------------------------------------|
| 1901.0                 | PLARANT      | [3]  |                                        | + เมื่อกรีมีรับกรับการในการเมืองรั |
| Player / Display       | + simulation |      | ชั่นตอนที่ 1 ชั้นตอนที่ 2 ชั้นตอนที่ 3 |                                    |
| Station (Player Group) |              |      | Automation 1                           |                                    |
| atomicopios Player     |              | 1    |                                        | <b>X</b> 4                         |
| THE MANAGEMENT         |              |      |                                        |                                    |
| plane                  |              |      | (e) 15 x 9                             |                                    |
| Mile .                 |              | 1000 | 0 16 x 10                              |                                    |
| การแคล้อนไหว (Gif)     |              |      | O 32 x 9                               |                                    |
| ไฟล์เสียง              |              |      | danala datana                          |                                    |
| 1912/1912/02/02/02     |              |      | THE MAKER T                            |                                    |
|                        |              |      |                                        |                                    |
| กลด์ไขร่               |              |      |                                        |                                    |
| Mismodas               |              |      |                                        |                                    |
|                        |              |      |                                        |                                    |
| unsatily (Com          |              |      |                                        |                                    |
|                        |              |      |                                        | Digit Distance in the second data  |
| anersela estereza      |              |      |                                        | New Market                         |

เมื่อกกรอกแบบฟอร์มเรียบร้อยแล้ว ให้คลิกปุ่ม "ส่งข้อมูล" หรือ "Submit" เพื่อยืนยันการสร้างแคมเปญ จากภาพสไลด์โชว์ที่เราจัดการไว้

โดยโปรแกรมจะพาเรามายังหน้าของการออกแบบแคมเปญดังภาพด้านล่าง

| Sign-Mate                                        | 👩 วิธีการใช้งาน 🎓 Thai Language 👻 😱                                                                                                    |
|--------------------------------------------------|----------------------------------------------------------------------------------------------------|
| console<br>🛧 รายงานภาพรวม<br>Player / Display    | ■ ระบบจัดการแคมเปญ<br>ออกแบบแคมเปญ (Basic)                                                                                                    |
| ניין Station (Player Group)                      | Test (16 v.0)                                                                                                    |
|                                                  | lest ( 10 x 9 )                                                                                                    |
| content management                               | * กรณีที่คุณต่องกรมสดงผล Video และ/หรือ Youtube Video พร้อมกับใหหนึ่งหน้าจอ กรณาตรวจสอบอุปกรณ์ของคุณอุปกรณ์ของคุณไปรองรับ อาจทำให้ไปรแกรมไป<br>สามารณสดงผลได้ |
| 🖸 วิดีโอ                                         | 🗮 แสดงรายการ Block 🖩 เหมเทลห 🛛 🗟 ด้วยวบออกแบบเลย์เอาท์ 🛇 ดูด้วยบ่างหน้ารอแดมแปญนี้ via Smartphone + สร้าง Block เพิ่ม (สูงสุด 40 block)                       |
| ⊯ ภาพเคลือนไหว (Git)<br>Г ไปซะศิณร               | 🤤 พู่พายา เพราะ เพราะ เพราะ                                                                                                    |
| ม เพลเลยง                                        |                                                                                                    |
|                                                  |                                                                                                    |
| LAYLIST                                          |                                                                                                    |
| 7 - 11 - 15 - 11                                 |                                                                                                    |
| ] สไลด์โชว์<br>วิธีชัญเพลง(อิตร์                 |                                                                                                    |
| ] สโลดโชว์<br>] วิดีโอเพลย์ลิสต์                 |                                                                                                    |
| ]สโลคโปว่<br>]วิดีโอเพลปลิสต์<br>YOUT & CAMPAION |                                                                                                    |

#### <u>ขั้นตอนที่ 4: การสั่งการแสดงผลแคมเปญไปยังเครื่องปลายทาง (Display)</u>

คลิกปุ่ม "สั่งการแสดงผล" ดังภาพด้านล่าง

| Sign-Mate                                       | P The Language -                                                                                                    |
|-------------------------------------------------|----------------------------------------------------------------------------------------------------|
| consols<br>🏟 รายงานภาพรวม<br>🗊 Player / Display | ■ รชบบจัดการแคมเปญ<br>&emutamenulg (Besc)                                                                                                    |
| 😰 Station (Player Group)                        | 1 🖉 diarmana 🖉 Stevilien                                                                                                    |
| 🖥 สถานระเอง Player                              | Test (16 x 9 )                                                                                                    |
| сонтонт миниссионт                              | *คณีที่คุณอินการแสดและVide และเพิ่ม Yorube Vide หลังหรือหรือหรือเหลือแห่งการเป็นหรือไม่ หารอุปหล่างเห็น โดยเห็น โดยเห็น โลกเหลาได้                                                                                                    |
| @ SAlo                                          | 🗧 zászi verző feletet 🗉 verzeretet 🌒 👔 verzeretet 😜 👔 verzeretet zászi verző verző szeretet ki szeretet ki szeret ki szeretet ki szeretet ki sze |
| 🖙 ภาพเคลี่อนใหว (Gif)                           |                                                                                                    |
| J Intécitos                                     |                                                                                                    |
| ≜ เทมเพลลข้อความ                                |                                                                                                    |
| PLANAET                                         |                                                                                                    |
| 🗈 สไอด์โซว์                                     |                                                                                                    |
| <ul> <li>ริติโอเพลอ์สิสต์</li> </ul>            |                                                                                                    |
| LAVOUT & CAMPAIDN                               |                                                                                                    |
| 🗇 wantley 🌰                                     |                                                                                                    |
| BOFTWARE APPLICATION                            |                                                                                                    |
| ด แหร่งส่องประชุม                               |                                                                                                    |

โปรแกรมจะแสดงแบบฟอร์มการสั่งการแสดงผล โดยแบ่งเป็น 3 ขั้นตอน โดย ขั้นตอนที่ 1 ให้เลือกรายชื่อ Player ที่ต้องการสั่งการ (หากมีการแบ่งกลุ่ม ให้เลือกชื่อ Station ที่ต้องการ) โดยวิธีการเลือกคือให้คลิกที่ปุ่มหน้า ชื่อ Player ให้มีสถานะเป็น "On" สีน้ำเงิน ดังภาพด้านล่าง

| Sign-Mate                                                                                                    |                                         |                                                           | P Thillanguage -                                |
|----------------------------------------------------------------------------------------------------|-----------------------------------------|-----------------------------------------------------------|-------------------------------------------------|
| consols<br>🛧 รายงานภาพรวม<br>🗈 Player / Display                                                                                              | ~* สั่งการแล<br>©ระบะรัดกรแดนปล         | กงผล<br>/ อังารและระเล                                    |                                                 |
| 🙆 Station (Player Group)                                                                                                    | daueansley:                             | Test                                                      |                                                 |
| annone Player                                                                                                    | สัดส่วนหน้าขอ:                          | 169                                                       |                                                 |
| <ul> <li>сонтот манадают</li> <li>ฐามิกาพ</li> <li>ริสโล</li> <li>กาพเคลื่อนใหร (Gif)</li> <li>ไปนั่นสือะ</li> <li>เหน่งของสอดราม</li> </ul> | ชั้นออนที่ 1<br>เดือกเพลย์เชอ<br>(การเป | ขันอยนที่ 3 ชั้นอยนที่ 3<br>ถึงสองการ 2<br>My fees player |                                                 |
| PLANUET                                                                                                    |                                         |                                                           |                                                 |
| <ul> <li>ริสัโอเพลอ์อิสต์</li> </ul>                                                                                                    |                                         |                                                           | bina .                                          |
| I INCOME A CAMPACIN                                                                                                    |                                         |                                                           |                                                 |
| 🗇 usually 💼                                                                                                    |                                         |                                                           |                                                 |
| รอรารและรุ ภรครองสาวอย<br>🛱 ดาราวที่องประชุม                                                                                                 |                                         |                                                           | Biomuniaudu/dri.uwee<br>BigmActe<br>Dick to out |

ขั้นตอนถัดมาคือการกำหนดว่าต้องการสั่งแสดงผลแบบทันที หรือตั้งเวลาล่วงหน้า (ในช่วงทดสอบ แนะนำ ให้เลือกเป็นใช้งานทันที)

| Sign-Mate                                                   |                                                                       | 🕒 Minvibiens 🖪 ThaiLanguage - 🌘 |
|-------------------------------------------------------------|-----------------------------------------------------------------------|---------------------------------|
| consols<br>希 รายงานคาพรวม<br>🗈 Player / Display             | <ul> <li>สั่งการแสดงผล<br/>@rcuviarreamable / สังการและระด</li> </ul> |                                 |
| Station (Player Group)     annuces Player                   | ชื่อแหละปญ: Test<br>สัตสารคณ้าจะ: 169                                 |                                 |
| сонтон минасионт<br>Г рагия<br>Ф Ма                         | duarent 1 duarent 2 duarent 3                                         |                                 |
| <ul> <li>ภาพเคลื่อนไหว (Gif)</li> <li>ไปนั่นสีอง</li> </ul> | plaamskere 3                                                          | ,                               |
| 5 เทณเพลตข่อความ<br>เดาเอา                                  | ได้เกษาในที<br>สังให้มีการสารหน่า (เป็นแทลแปญกับส์ก)                  |                                 |
| g สไตตาชว<br>3 วิดีโอเพลย์ติสต์                             | ส์สารารสะทางสาราร์กลางที่สาราง                                        |                                 |
| inder a campuide                                            |                                                                       | ອວະພອ ອິດທານພັ່ນດັບໄດ້ກົມສ      |
| ระราชและ มาคาแรงรายห<br>พิ. ตารางห้องประชุม                 |                                                                       | Cick to ess                     |

ขั้นตอนสุดท้ายคือการยืนยันการเลือก หรือการตั้งค่าของเรา โดยโปรแกรมจะสรุปให้เราเห็นว่าเราได้เลือก ชื่อ Player หรือ Station ใดในการสั่งการบ้าง และสั่งการแบบไหน ทันที หรือตั้งเวลาล่วงหน้า

| Sign-Mate                                                                                                    | 🎘 Thai Language 👻 😭                                                                                                    |  |  |  |  |
|----------------------------------------------------------------------------------------------------|----------------------------------------------------------------------------------------------------|--|--|--|--|
| CONSOLE<br>ชาวานภาพรวม <ul> <li>Player / Display</li> </ul>                                                                                                    | ๙ สั่งการแสดงผล ■ระบบริดกรรแดมแปญ / ดังการแสดงผล                                                                                                    |  |  |  |  |
| B Station (Player Group)                                                                                                    | ชื่อแคมเปญ: Test                                                                                                    |  |  |  |  |
| 🖹 สถานะของ Player                                                                                                    | สัดส่วนหน้าจอ: 16.9                                                                                                    |  |  |  |  |
| <ul> <li>CONTENT MANAGEMENT</li> <li>ฐปภาพ</li> <li>ริดโอ</li> <li>คา ภาพเคลื่อนไหว (Gif)</li> <li>ไฟล์เดียง</li> <li>โฟล์เดียง</li> <li>เหมเพลตช่อความ</li> </ul>                                                                                                    | มหาพงงอยมยหา<br>รูปภาพ ขึ้นคอนที่ 1 ขึ้นคอนที่ 2 ขั้นคอนที่ 3<br>วิลโอ<br>ภาพเคลือนใหว (Gif) สรุปเพลย์แยอว์ที่ต้องการสั่งการ. 4<br>โพลเลือง (My first player) My first player |  |  |  |  |
| PLAYLIST                                                                                                    | รูปแบบการสังการ:                                                                                                    |  |  |  |  |
| <ul> <li>สไลด์โชว์</li> </ul>                                                                                                    | ใช้งานทันที                                                                                                    |  |  |  |  |
| Server and the server of the server of | * กรณาตรวจสอมไว้หันนไขวาคุณต้องการสังการแคมแปญจ์มีด่วยช่อมูลที่เลือกด้านมนนี่ หวกคุณยืนยัน คุณจะในสามารถยกเลิกการดำเนินกา<br>เอาร์จะ<br>Dick to odd                           |  |  |  |  |

หลังจากสั่งการแสดงผลเรียบร้อยแล้ว โปรแกรมจะแสดงข้อความให้เห็นว่าระบบได้สั่งการแสดงผลไปยัง Player หรือ Station เรียบร้อยแล้ว

|                                                                        |                                                                                                    | in constants       |
|------------------------------------------------------------------------|----------------------------------------------------------------------------------------------------|--------------------|
| CAMINAN FOLCE<br>A STORTHUTTINESE<br>P Rayer / Display                 | Test<br>Generalization i chigfalazzetă                                                                                                    | + สร้างหมรณใญใหม่  |
| Station (Player Group) annucesos Player                                | korressessesing Baltonelised / norbehlandrasia                                                                                                    | ×                  |
| CONTENT MANAGEMENT                                                     | Second         C 4+2         C 14+3         C 3+4         C 3+4 <thc 3+4<="" th="">         C 3+4         <thc 3+4<="" th=""> <th< td=""><td>1x1 22x9</td></th<></thc></thc> | 1x1 22x9           |
| <ul> <li>ฐาโกาท</li> <li>ฐาริสิโอ<br/>** การแคลโอนไหว (Gif)</li> </ul> | Test and Annual Annual Annua                                                                                                    | E 0 / 1            |
| มี ไฟส์เสียง<br>≜ เหนะพลดซ่อดวาม                                       | 9x15                                                                                                    |                    |
| unur<br>Dalafui                                                        | Test 🥓 darrmadaana<br>16 x 9                                                                                                    | E 0 / 1            |
| 1 Selevadiae<br>Avoit & Campaign                                       |                                                                                                    |                    |
| B searchy (                                                            |                                                                                                    | Boumuiáuดมได้ที่แพ |
| การและ มาคนเฉลากด<br>คารางท่องประชุม                                   |                                                                                                    | SignMate           |

โดยต้องแน่ใจว่าเครื่องนั้น ๆ ที่เราสั่งการแสดงผลไป มีสถานะออนไลน์อยู่ (สามารถเชื่อมต่ออินเทอร์เน็ต ได้) และอาจจะต้องใช้เวลารอภายใน 1 นาที ในการรับคำสั่ง